## Registreren van OCX bestanden onder Vista

Indien u onderstaande scherm krijgt als u Autokon opstart onder Vista

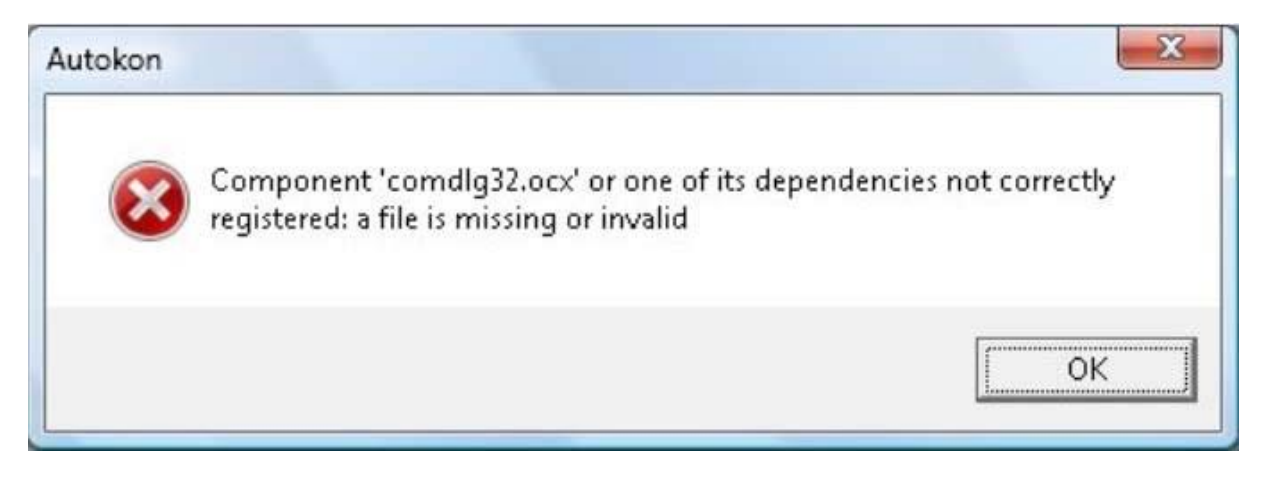

Dan kunt u eerst VB components te downloaden en installeren vanaf onze site.. Dit wil niet in alle gevallen oplossen in Vista. Als u na installatie VB Components tegen hetzelfde probleem blijft aanlopen dan dient dit handmatig te gebeuren. Volg onderstaande stappen.

Stap 1: u dient eerst UAC uit ts schakelen onder Vista.

Ga naar Configuratiescherm en klik op "Gebruikersaccounts". Onderstaand scherm opent zich nu:

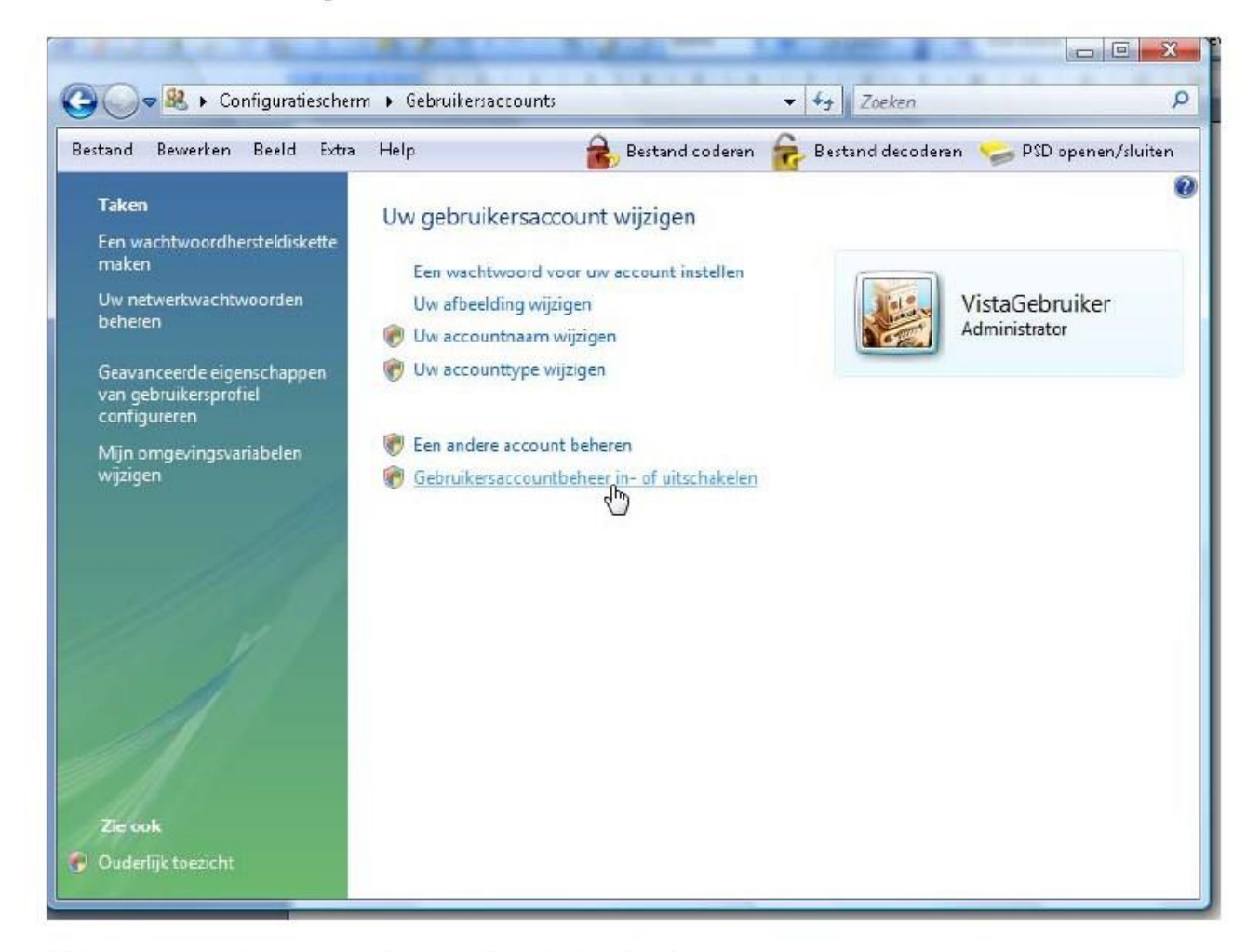

klik op "Gebruikersaccountbeheer in- of uitschakelen" klik op "Doorgaan" als om toestemming wordt gevraagd

| <br>Bewerken                   | Beeld                                    | Extra                                      | Help                                         | 2                                                | Bestand coderen                                          | -                         | Bestand decoderen                                                                    | 🥪 PSD openen/sluit     |
|--------------------------------|------------------------------------------|--------------------------------------------|----------------------------------------------|--------------------------------------------------|----------------------------------------------------------|---------------------------|--------------------------------------------------------------------------------------|------------------------|
| Gebr<br>Met G<br>worde<br>comp | uikers<br>ebruike<br>n aange<br>iter bet | saccou<br>rsaccou<br>ebracht.<br>er te bev | intbeheer (UAC)<br>U wordt aange<br>veligen. | JAC) inschak<br>kunt u voorkon<br>raden om Gebru | elen om uw co<br>nen dat ongemacht<br>ikersaccountbeheer | impu<br>igde v<br>r inges | iter b <mark>eter te bevei</mark><br>vijzigingen aan uw con<br>schakeld te houden om | ligen<br>nputer<br>nuw |
| R Get                          | oruik Ge                                 | bruiker:                                   | accountbehee                                 | r (UAC) om uw c                                  | omputer beter te b                                       | eveilig                   | leu                                                                                  |                        |
|                                |                                          |                                            |                                              |                                                  |                                                          |                           | OK Anr                                                                               | nuleren                |
|                                |                                          |                                            |                                              |                                                  |                                                          |                           |                                                                                      |                        |
|                                |                                          |                                            |                                              |                                                  |                                                          |                           |                                                                                      |                        |
|                                |                                          |                                            |                                              |                                                  |                                                          |                           |                                                                                      |                        |
|                                |                                          |                                            |                                              |                                                  |                                                          |                           |                                                                                      |                        |
|                                |                                          |                                            |                                              |                                                  |                                                          |                           |                                                                                      |                        |
|                                |                                          |                                            |                                              |                                                  |                                                          |                           |                                                                                      |                        |
|                                |                                          |                                            |                                              |                                                  |                                                          |                           |                                                                                      |                        |

Verwijder het vinkje bij "Gebruik Gebruikersaccountbeheer (UAC) om uw computer beter te beveiligen" en klik vervolgens op OK. Klik in het volgende venster op "Nu opnieuw opstarten" Stap 2: ga met windows verkenner naar de map Windows\System32 en zoek daar het bestand cmd.exe en klik daar met uw rechtermuisknop op en klik in het menu venster wat open klapt op "Als administrator uitvoeren" (zie onderstaand scherm)

|    | 🚳 chtbrkr.dll    |                   | 02-11-2006 11:46          | Toepassin          | gsuitbre | 5.960 kB |
|----|------------------|-------------------|---------------------------|--------------------|----------|----------|
| II | 🗟 CHxReadingStri | ngIME             | 02-11-2006 11:46 Toepassi |                    | gsuitbre | 11 kB    |
|    | 🚳 ci.dll 👘 👘     | 10 07 7000 7.10 T |                           |                    | ¬suitbre | 606 kB   |
|    | 🚳 cic.dll        | Opene             | n                         | suitbre<br>d       | 167 kB   |          |
|    | 📄 cintlgnt.im 🐻  | Als adm           | inistrator uitvoeren      |                    | 122 kB   |          |
|    | 🔟 cipher.exe 🔝   | Acer eD           | ataSecurity Managem       |                    | 52 kB    |          |
|    | 🚳 CIRCoInst. 🗖   | Scan se           | lected files with AntiV   | suitbre            | 8 kB     |          |
|    | 🚳 clb.dll 💦 🦷    | Aan het           | menu Start vastmake       | suitbre<br>suitbre | 14 kB    |          |
|    | 🚳 clbcatq.dll    | Aan She           | l starten toevoegen       |                    | 512 kB   |          |
|    | 📇 cleanmgr.e     | Aan She           | a statten toevoegen       |                    | 175 kB   |          |
|    | ClearEvent       | Kopiëre           | n naar                    | •                  |          | 16 kB    |
|    | 🚳 clfs.sys       | 12.5              |                           | stand              | 220 kB   |          |
|    | 🚳 clfsw32.dll    | Knipper           | 1                         | suitbre            | 55 kB    |          |
|    | 🚳 cliconfg.dl    | Kopiëren          |                           |                    | suitbre  | 84 kB    |
|    | 🖓 cliconfg.e×    | Snelkon           | neling maken              |                    | 40 kB    |          |
|    | 🚳 cliconfg.rll   | Verwijderen       |                           |                    | suitbre  | 40 kB    |
|    | 🗾 clip.exe       |                   |                           |                    |          | 26 kB    |
|    | 🚳 clusapi.dll    | Naam v            | vijzigen                  | suitbre            | 117 kB   |          |
|    | 🚳 cmcfg32.d      | Eigenschappen     |                           |                    | suitbre  | 31 kB    |
|    | 💽 cmd.exe        | -                 | 02-11-2000 11:41          | roepassin          | y        | 313 kB   |
|    | 🚳 cmdial32.dll   |                   | 02-11-2006 11:46          | Toepassin          | gsuitbre | 470 kB   |
|    | 🔝 cmdkey.exe     |                   | 02-11-2006 11:45          | Toepassin          | 9        | 14 kB    |

Typ achter de prompt **CD** \**Winautokon** en druk op <Enter> zoals in onderstaand plaatje.

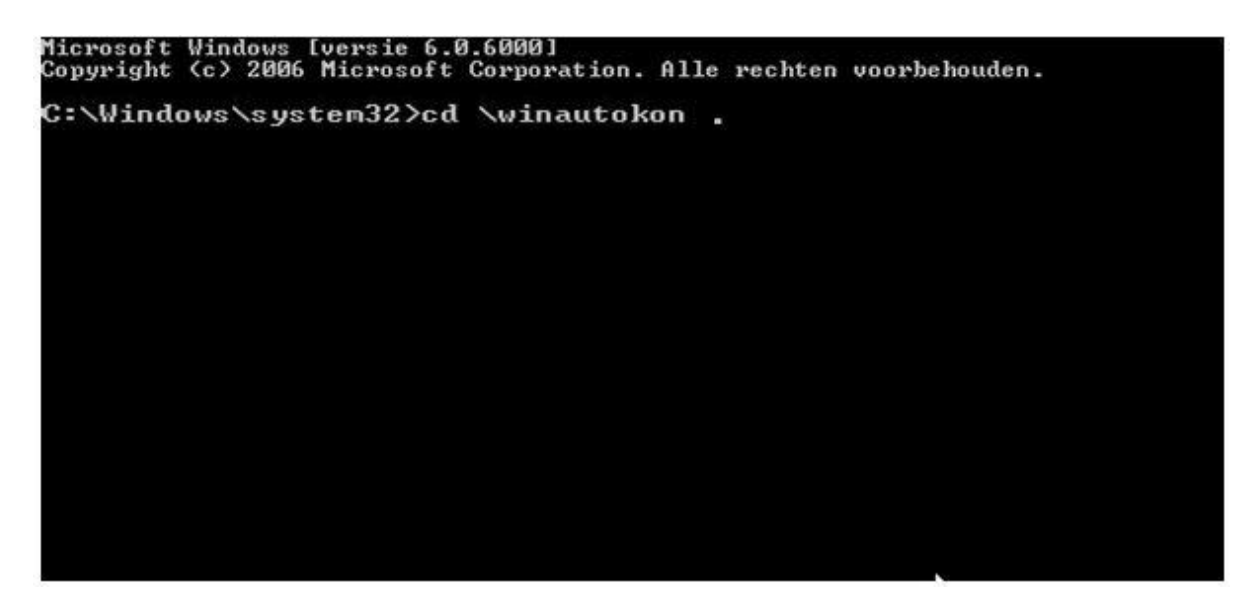

Typ opnieuw achter de prompt **regsvr32** /**u** comdlg32.ocx en druk op <Enter> Zoals onderstaand plaatje

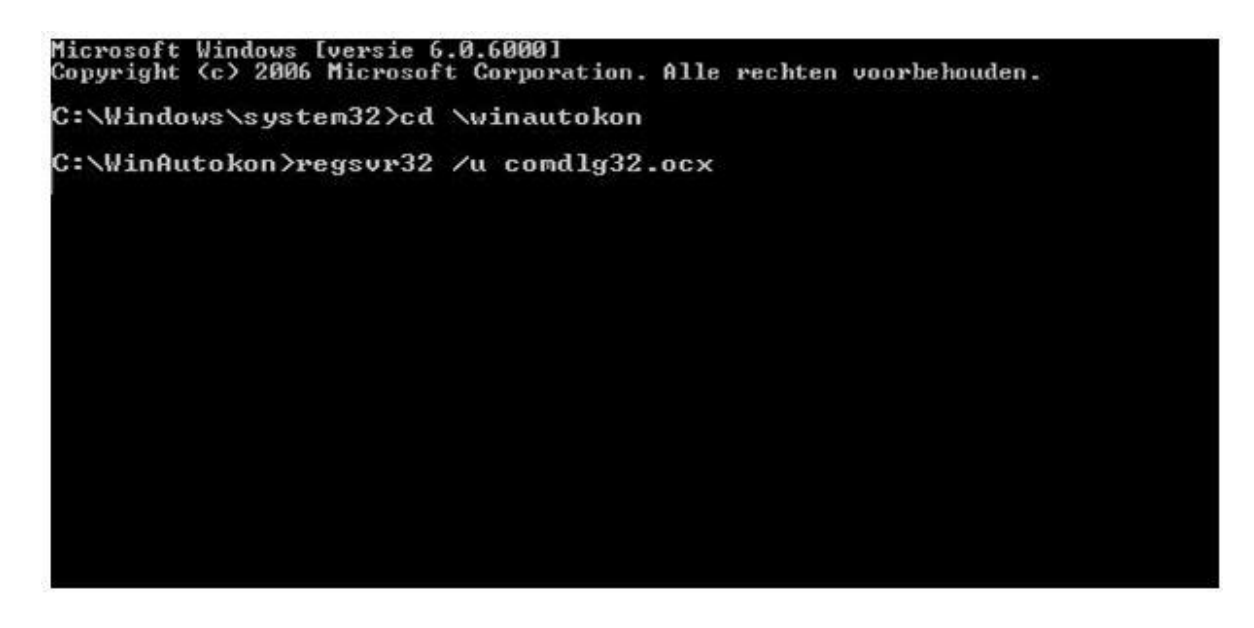

Indien goed uitgevoerd krijgt u onderstaand plaatje te zien . Klik op OK

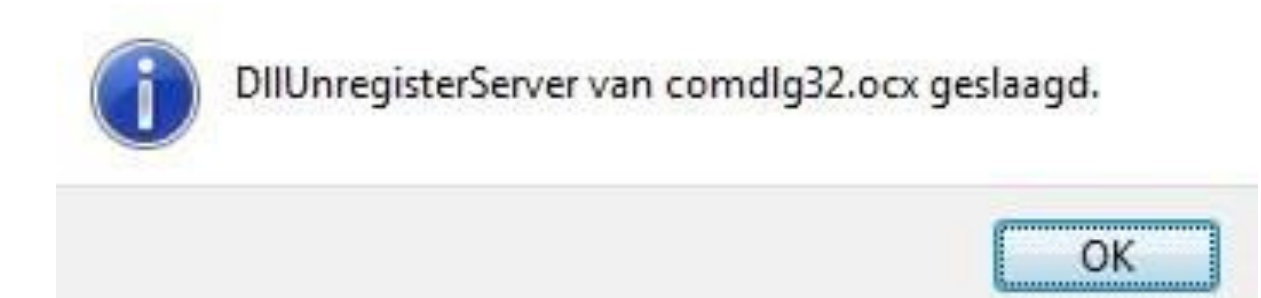

Typ opnieuw achter de prompt **regsvr32** /**u** mscomm32.ocx en druk op <Enter> Zoals onderstaand plaatje

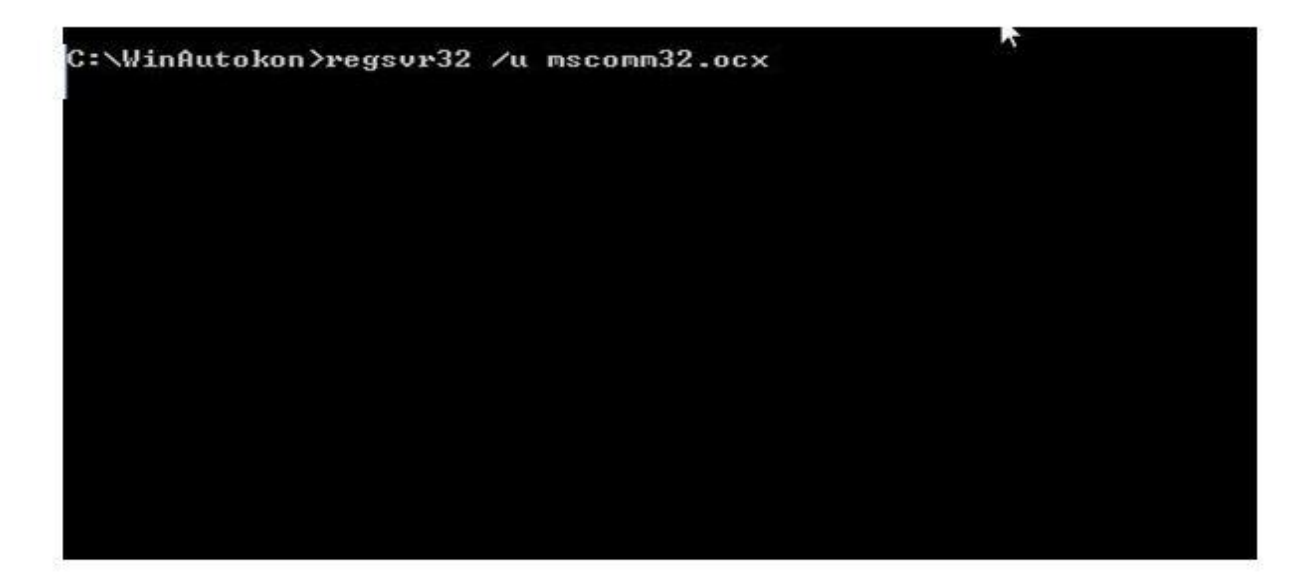

Indien goed uitgevoerd krijgt u onderstaand plaatje te zien . Klik op OK

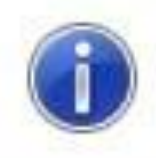

DIIUnregisterServer van mscomm32.ocx geslaagd.

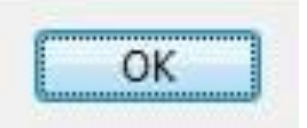

Sluit alle schermen onder Vista en start Autkon voor Windows op. U kunt nu verder werken met Autokon

Gerard van Leeuwen Team Helpdesk Compuclub